# Настройка рабочего места для работы с площадкой AltLinux Workstation (audit.sberbank-ast.ru)

- 1. Установка браузера Chrome
  - а. Запустите «терминал» из меню

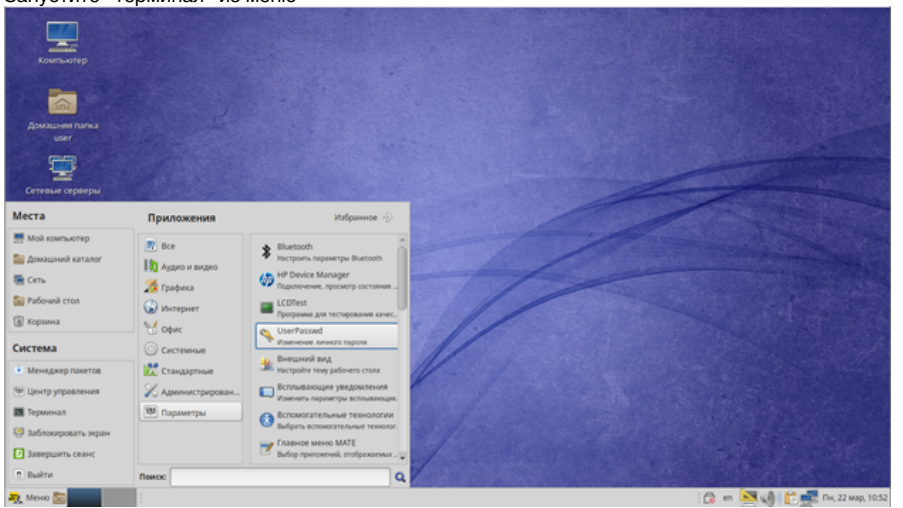

b. Выполните команду sudo apt-get update

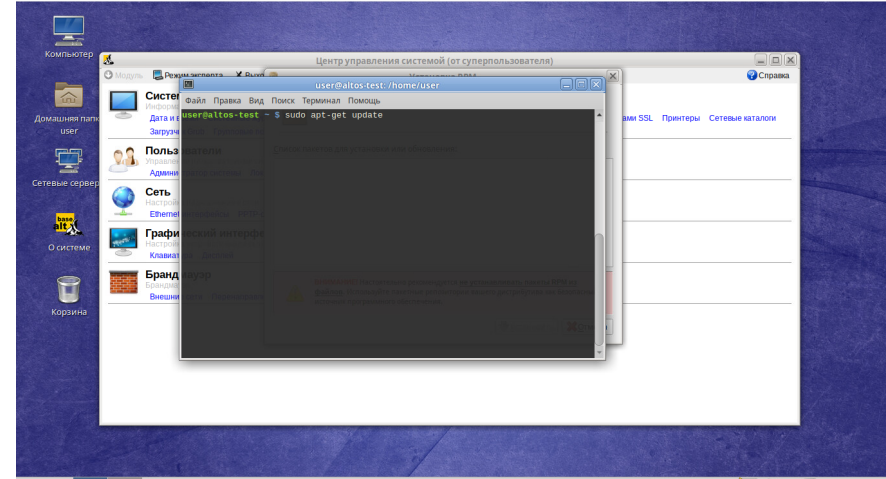

- C. 💐 Mexo 🕼 🔲 📓 (Loer@altos-test. Atomelus... 🗶 (or cyneprona-loeartens) 🚔 Ystawowa RPM 🛛 🔳 user@altos-test. Atomeluser 🛛 🕞 en 💌 🥠 👔
- d. выполните команду: sudo apt-get install google-chrome-preinstall

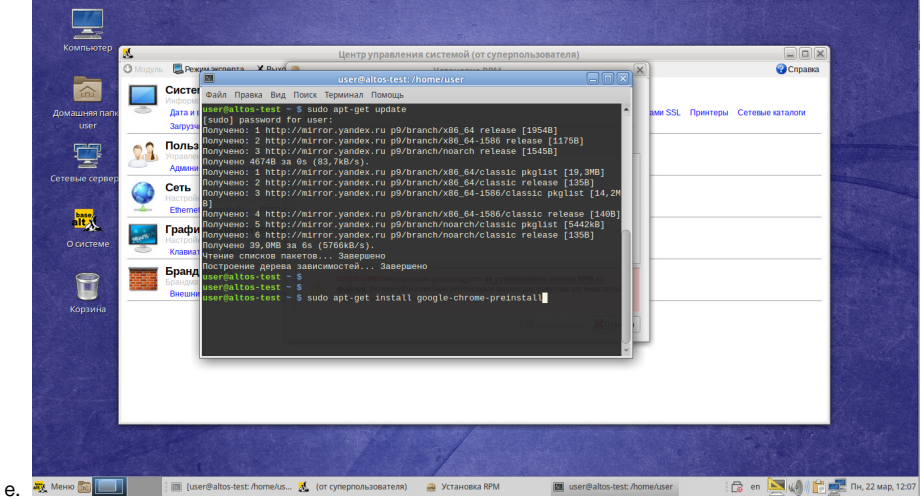

2. Установка криптопровайдера Crypto Pro 5.0 а. установите пакет cryptopro-preinstall:

## apt-get install cryptopro-preinstall

|                      |                                                        | linux-amd64                                  |                                              |                                        |          | ^ |  |
|----------------------|--------------------------------------------------------|----------------------------------------------|----------------------------------------------|----------------------------------------|----------|---|--|
| Файл Правк           | а Вид Переход Закладки Пом                             | ющь                                          |                                              |                                        |          |   |  |
| 🖉 🖑 Назад            |                                                        | ser@altos-test:/home/use                     |                                              |                                        | -        |   |  |
| О компа              | айл Правка Вид Поиск Терм<br>ser@altos-test ~ S sudo a | инал Помощь<br>pt-get install cryptop        | ro-preinstall                                |                                        |          |   |  |
| Компьют              |                                                        |                                              |                                              |                                        | <b>7</b> |   |  |
| ක user<br>ක Pados    |                                                        |                                              |                                              | 163-rutokom 0.4_1,-<br>x86_63 n        |          |   |  |
| Главная 🔯 Загру      |                                                        |                                              |                                              | linux an jini                          |          |   |  |
| Кри 🖾 Музы           |                                                        |                                              |                                              |                                        |          |   |  |
| Актуал 🗑 Корзи       |                                                        |                                              |                                              | Isb-cprocsp el-5.0<br>11998-6.nt h.rpm |          |   |  |
| Ска Устройст         |                                                        |                                              |                                              | LS                                     |          |   |  |
| Сеть                 | ISD-eprocep-import-c.<br>certs-5.0.11998-6-            | lsb-cprocsp-kc1-64-5.0<br>11998-6.x86_64.rpm | lsb-cprocsp-kc2-64-5.0<br>11998-6:x86_64.rpm | 111-64-<br>5.0.11998-6                 |          |   |  |
| Крипто               | «install.sh» выделен (                                 | (12,7 kB), Свободное место: 47,              | 2 GB                                         | - 4                                    |          |   |  |
| KpuntoTipo CSP 5.0 R | 2 для Windows, macOS, UNIX и A                         | патока (несертифицированны                   | и) Ср                                        | авнение версий                         |          | - |  |

### пользователя

 b. Загрузите последнюю актуальную сертифицированную версию криптопровайдера с ресурса https://www.cryptopro.ru/products /csp/downloads#latest\_csp50\_linux

необходим дистрибутив для версии КриптоПро CSP 5.0 для Linux (x64, rpm) с. Переходим к загруженному файлу и распаковываем

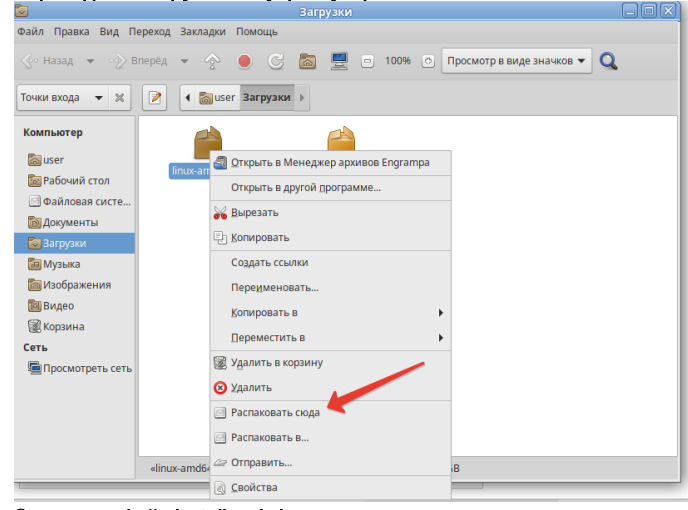

d. Запускаем файл install\_gui.sh в терминале

cd ~//linux-amd64/
sudo ./install\_gui.sh

user@altws-ast: /home/user/Загрузки/linux-amd64
Файл Правка Вид Поиск Терминал Помощь
Установщик КриптоПро CSP
Добро пожаловать в мастер установки КриптоПро CSP
Мастер установки позволит установить, переустановить и удалить КриптоПро CSP (CSP скомпьютера. Нажмите Далее для продолжения или Выход для выхода из мастера установки.
Далеез
<Выход>

е. Выбираем необходимые пакеты (как на рисунке)

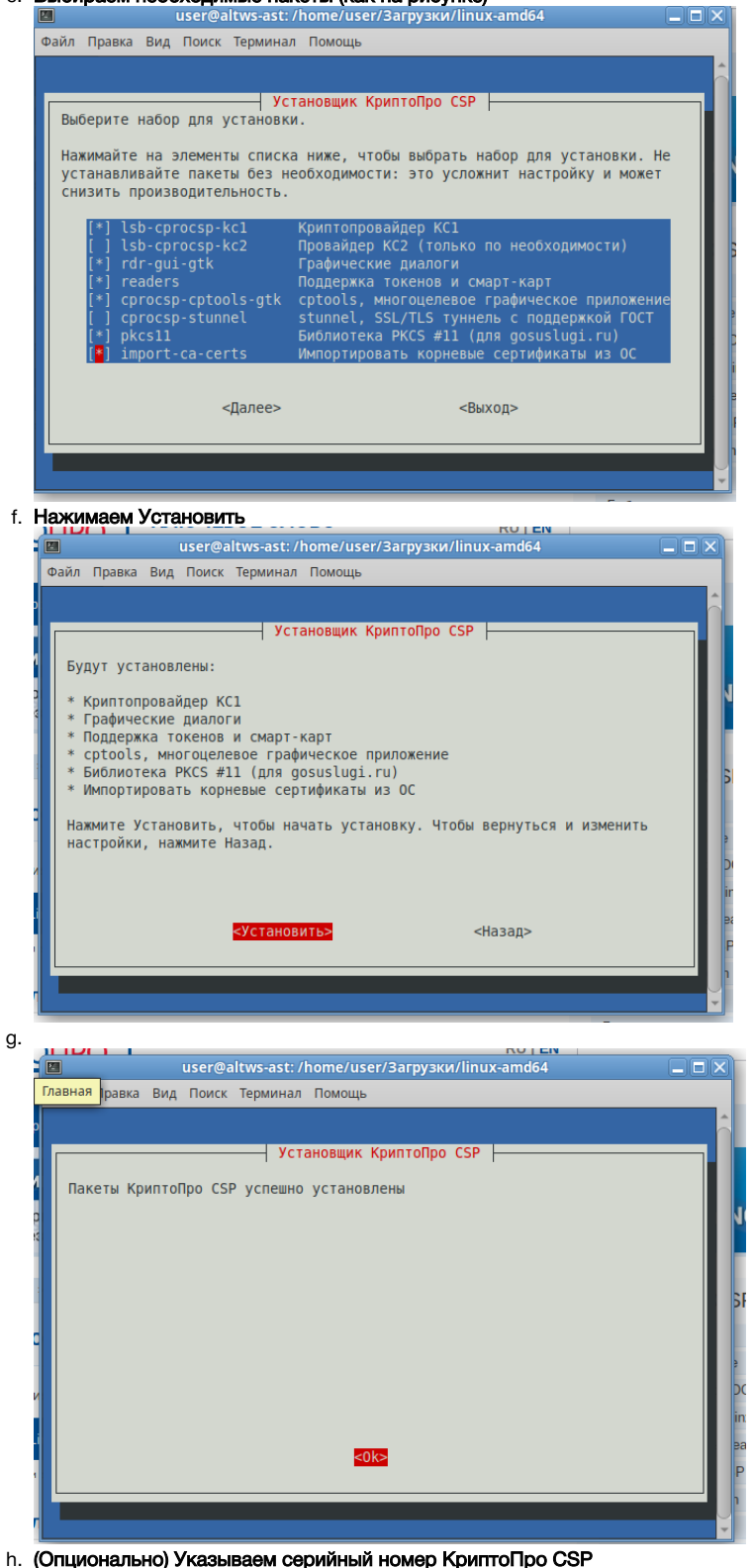

і. Для поддержки работы с аппаратными токенами необходимо включить службу pcscd

sudo systemctl enable pcscd
sudo systemctl start pcscd

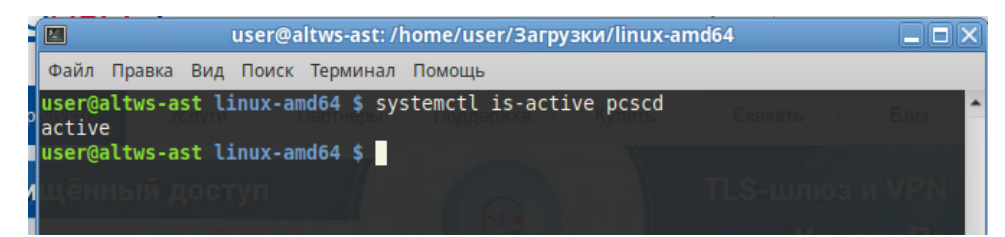

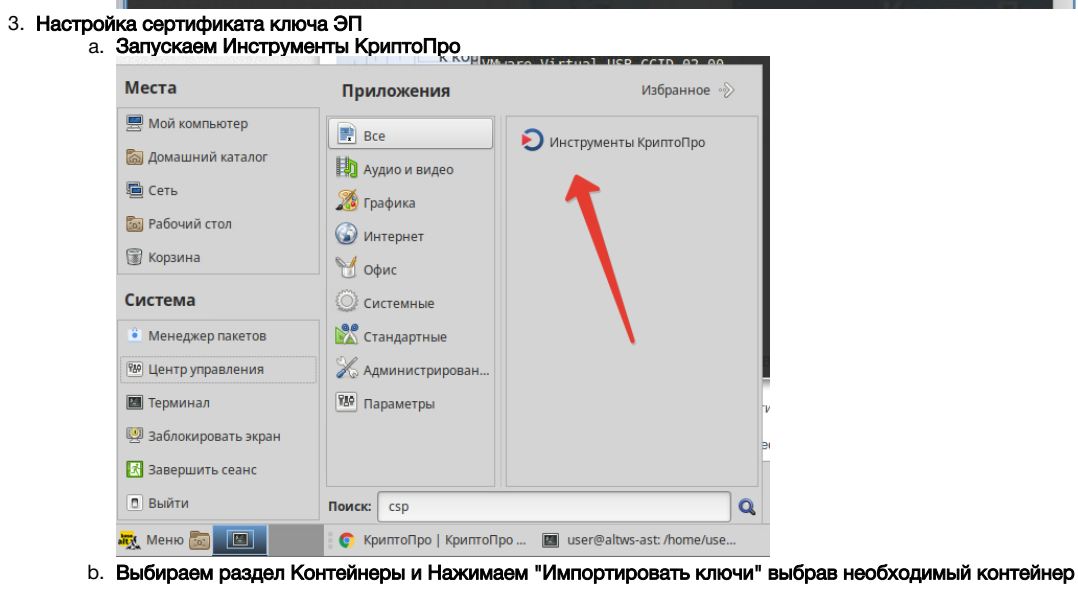

|                                                             |                                                        | cptools - Ин                                                            | чструменты КриптоПро                  |                             |                                           |                      |                       |
|-------------------------------------------------------------|--------------------------------------------------------|-------------------------------------------------------------------------|---------------------------------------|-----------------------------|-------------------------------------------|----------------------|-----------------------|
| <b>Q</b> Поиск                                              |                                                        | Сертификаты                                                             |                                       |                             |                                           |                      |                       |
| Общее                                                       | (                                                      | Личное                                                                  |                                       |                             |                                           |                      |                       |
| Облациный провай/                                           | 190                                                    | <b>Q</b> Поиск сертифи                                                  | ката                                  |                             |                                           |                      |                       |
| Солачный провайд                                            | 1CP                                                    | Имя субъекта<br>Современник Алексе                                      | Имя издателя<br>. Тестовый УЦ ООО "КР | Срок действ<br>15/06/2021 ( | ия<br>)9:34:39                            | Отпечато<br>793EFBBA | <b>K</b><br>4F67E9A79 |
| Контейнеры                                                  |                                                        |                                                                         |                                       |                             |                                           |                      |                       |
| Сертификаты                                                 |                                                        |                                                                         |                                       |                             |                                           |                      |                       |
| Создание подписи                                            |                                                        |                                                                         |                                       |                             |                                           |                      |                       |
| Проверка подписи                                            |                                                        |                                                                         |                                       |                             |                                           |                      |                       |
| Зашифровать файг                                            | 1                                                      |                                                                         |                                       |                             |                                           |                      |                       |
|                                                             |                                                        |                                                                         |                                       |                             |                                           |                      |                       |
| Расшифровать фай                                            | Л                                                      | Veraus                                                                  | . contradiurati i                     |                             | Skenopr                                   |                      |                       |
|                                                             |                                                        | установит                                                               | ь сертификаты                         |                             | экспортир                                 | овать се             | ертификаты            |
|                                                             |                                                        | импорти                                                                 | ровать ключи                          |                             | Экспор                                    | пироват              | ьключи                |
|                                                             |                                                        | Своиства                                                                | сертификата                           |                             | удали                                     | ить серті            | іфикат                |
| ) Выберите РҒХ для и                                        | импорта (сер<br>рузки                                  | Сертификат удалён<br>отификаты из PFX (                                 | будут автоматически                   | и размещен                  | ы по соот                                 | ветс 🗙               |                       |
| Выберите РFX для и<br>С С С С С С С С С С С С С С С С С С С | MMNOpta (cer<br>pyaku<br>MMR<br>Cades_linu<br>Cospense | Сертификаты из РҒХ (<br>лтификаты из РҒХ (<br>д.amd64<br>64<br>нник.pfx | Будут автоматически                   | и размещен<br>• Ра<br>3,7   | амер Изме<br>14.07<br>24.12<br>3 kB 13:36 | нён *                |                       |

**d.** пароль: 1

| Ю                                                                                                    | мпорт из РКСЅ #12 (PFX)                                                                                                    | ×                                                     |
|----------------------------------------------------------------------------------------------------|----------------------------------------------------------------------------------------------------|-------------------------------------------------------|
| Введите паро                                                                                                    | оль на PFX-файл:                                                                                                    |                                                       |
|                                                                                                    |                                                                                                    |                                                       |
| 1                                                                                                    |                                                                                                    |                                                       |
|                                                                                                    | Отменить                                                                                                    | ОК                                                    |
| педующее поле можно                                                                                                    | оставить пустым или придумать па                                                                                                    | ароль                                                 |
| ИМЯ СУОЪЕКТА<br>Аут                                                                                                    | срок<br>сентификация - КриптоПро CSP                                                                                                    |                                                       |
| Сгурto-Pro GOST R 34.10<br>Считыватель:<br>Носитель:<br>Контейнер:                                                                                                    | -2012 КС1 СSP запрашивает новый пароль<br>HDIMAGE<br>Уникальное имя отсутствует<br>pfx-54ca4d58-68af-93a0-9539-c5fb02f7b                         | на контейнер<br>9612                                  |
| Новый пароль:<br>Повторите пароль:                                                                                                    |                                                                                                    |                                                       |
| ваем расширение бра<br>ереходим на страницу<br>ыполняем пункт 2                                                                                                    | ysepa Google Chrome "CryptoPro E<br>https://www.cryptopro.ru/products/o                                                                          | Отмена<br>Ri<br>tension for CAdES Bro<br>cades/plugin |
| Сбербанк-АСТ - электронная         ×         •         •         •         •         •         •         •         •         •         •         •         •         •         •         •         •         •         •         •         •         •         •         •         •         •         •         •         •         •         •         •         •         •         •         •         •         •         •         •         •         •         •         •         •         •         •         •         •         •         •         •         •         •         •         •         •         •         •         •         •         •         •         •         •         •         •         •         •         •         •         •         •         •         •         •         •         •         •         •         •         •         •         •         •         •         •         •         •         •         •         •         •         •         •         •         •         •         •         •         •         •         •         •         •< | Про   КриптоПро ЭЦП × O Пример использования Крип × +                                                                                            |                                                       |
| торговая площадка (#F6)<br>sberbank-ast.ru                                                                                                    | систему, так и доустановленных дополнительно.                                                                                                    | 🕥 Информационно-                                      |
| Для работ                                                                                                    | ы плагина выполните следующие шаги                                                                                                    | консультационные услуги                               |
| 1 Устан                                                                                                    | овите криптопровайдер                                                                                                    | dogorozhanin<br>> Мой профиль                         |
| Для создан<br>обязательн<br>рекомендуе                                                                                                    | ия и проверки алектроиных подписей по алгоритмам ГОСТ требуется<br>ная установка криптопровайдера, поддерживающего ГОСТ (мы<br>м КриптоПро CSP). | <ul> <li>Мои загрузки</li> <li>Выйти</li> </ul>       |
|                                                                                                    | Скачать КриптоПро СSP                                                                                                    | Услуги УЦ                                             |
| 2 Устан                                                                                                    | олите КрилтоПро ЭШП Browser plug-in                                                                                                    | Аххредитованный УЦ<br>63-ФЗ                           |

ачать КриптоПро ЭЦП Browser plug-in

еб-страницах. Реко

Услуги СЭП

LIVC VPN

📔 cades\_linux\_a....tar.gz ^

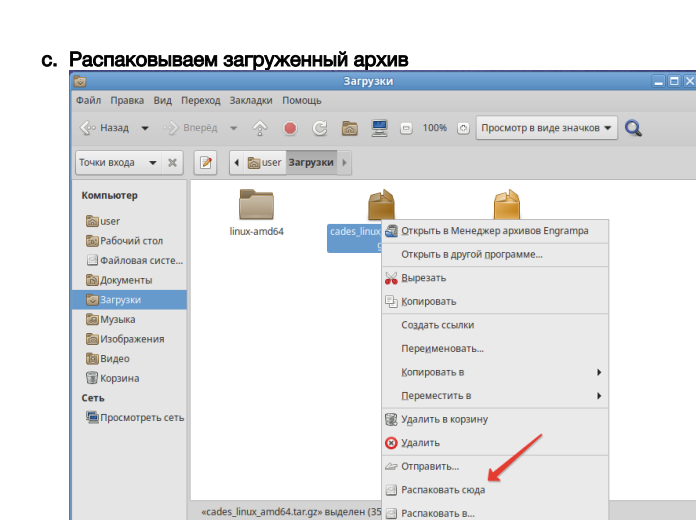

Свойства

 Выполняем установку пакетов: сргосsp-pki-cades-64-2.0.14071-1.amd64.rpm сргосsp-pki-plugin-64-2.0.14071-1.amd64.rpm

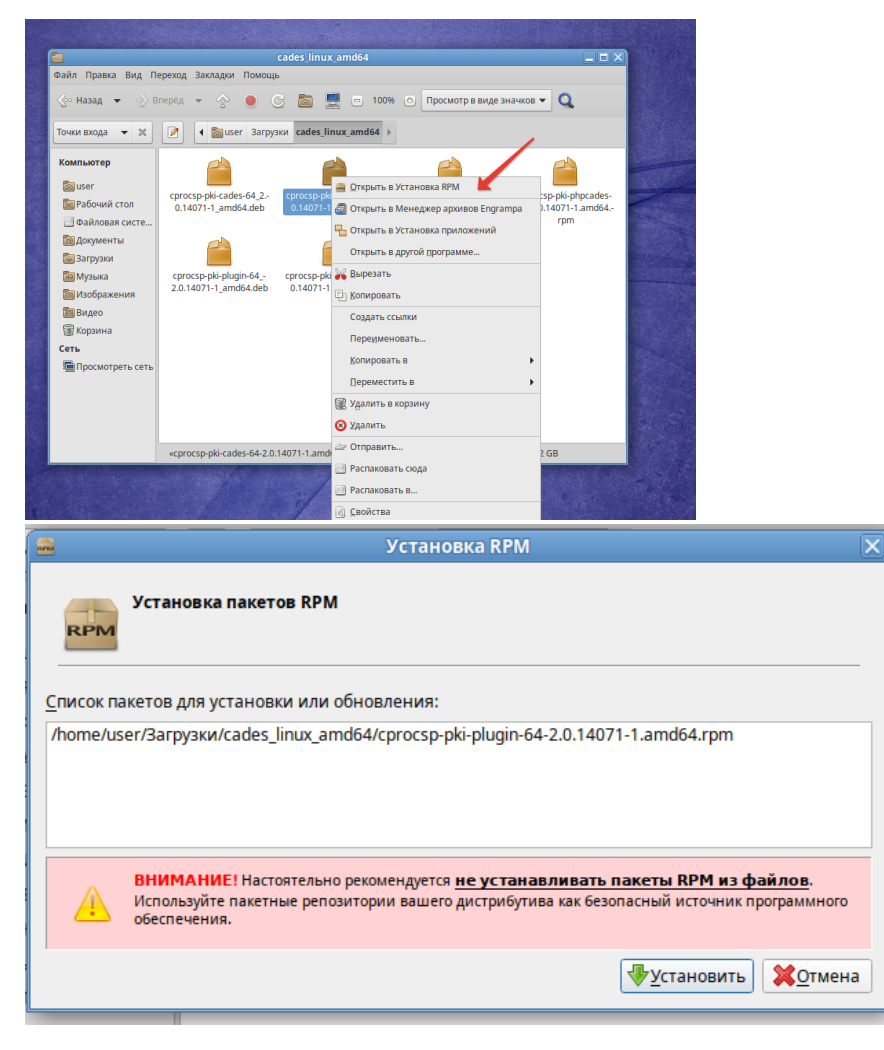

5. Проверка работы настроенного комплекта на площадке "Сбербанк-АСТ"

а. откройте браузер Google Chrome. Откройте панель управления расширениями, щелкните на CryptoPro Extension

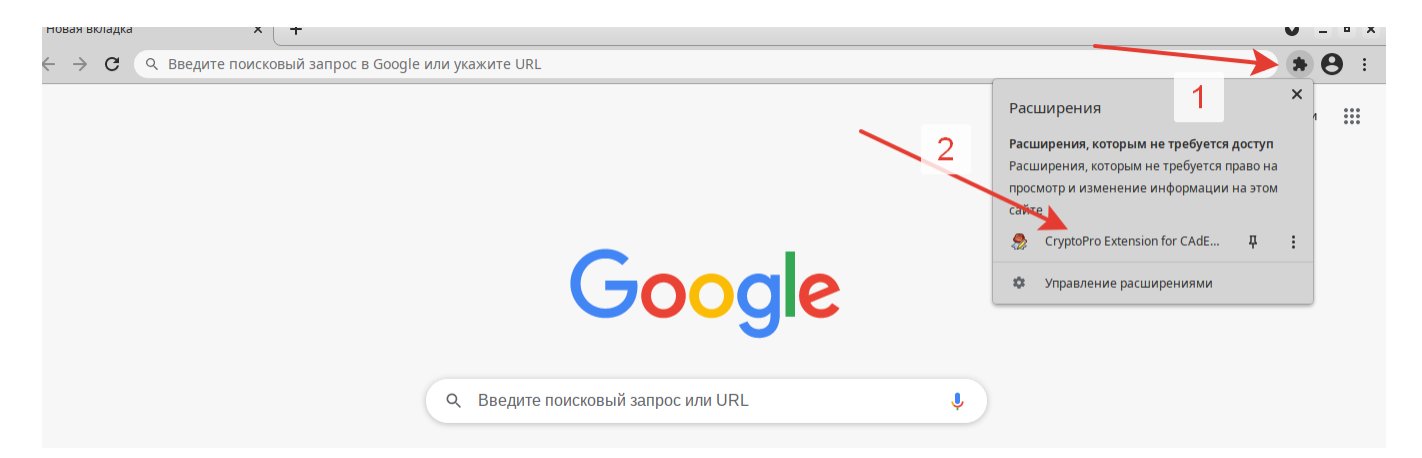

b. Выберите "Настройка доверенных сайтов"

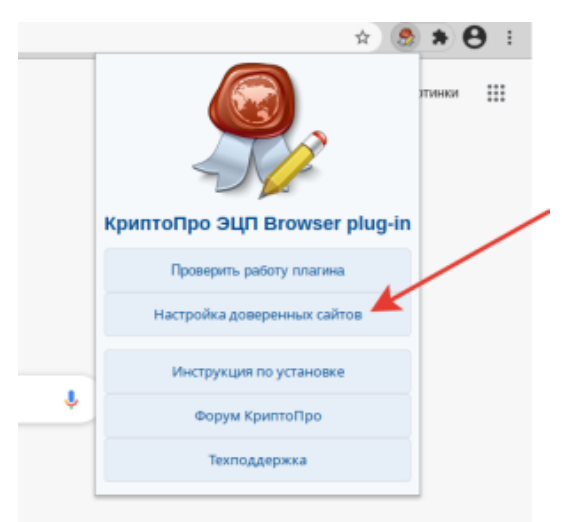

с. Наберите в поле ввода https://\*.sberbank-ast.ru нажмите + чтобы добавить и "сохранить", чтобы применить изменения

# Настройки КриптоПро ЭЦП Browser Plug-in

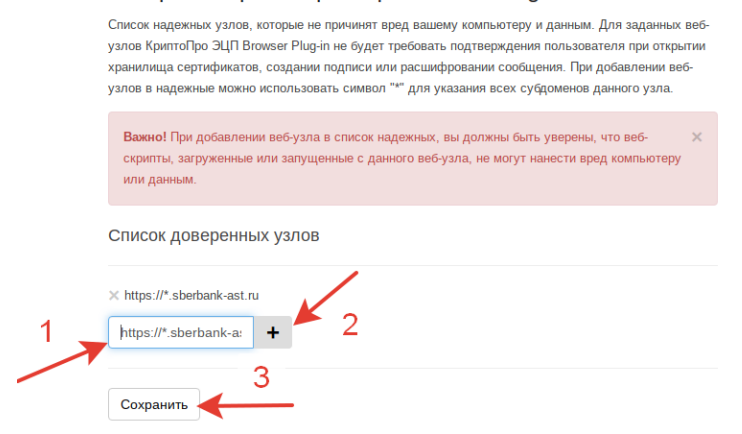

d. Введите в адресной строке www.audit.sberbank-ast.ru и нажмите Enter

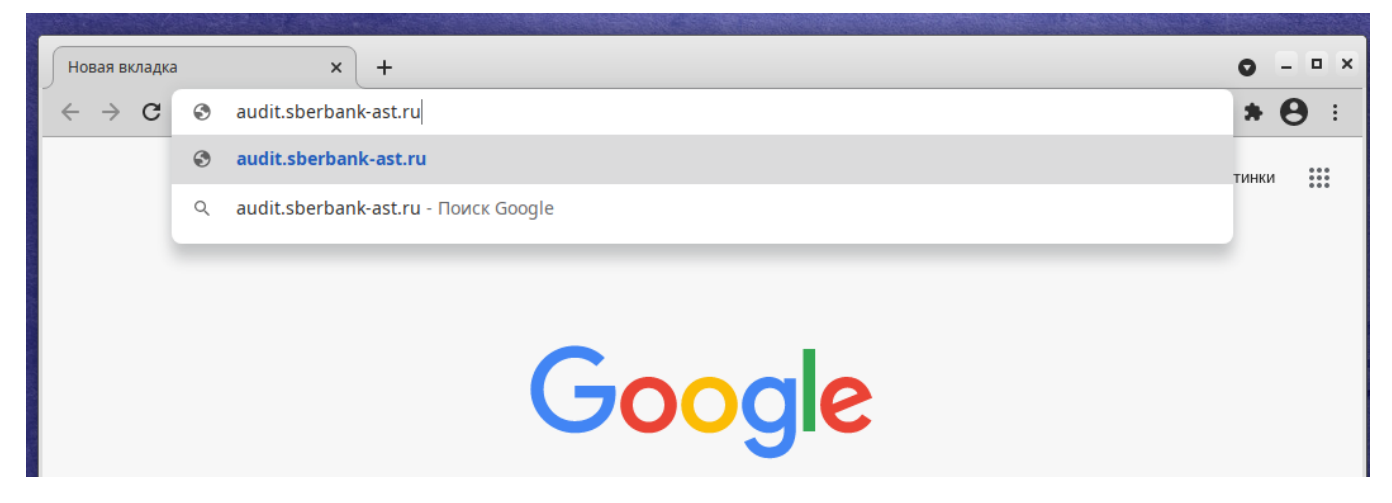

е. откроется сайт площадки, нажмите "Войти"

| ⇒ G ∎ audit.sberbank-a                     | it.ru                   |                                             |                            |                                                         |                                                                                        | ¥ #                                 |
|--------------------------------------------|-------------------------|---------------------------------------------|----------------------------|---------------------------------------------------------|----------------------------------------------------------------------------------------|-------------------------------------|
| Время на сервере: <b>13:29:11</b> 26       | 03.2021                 |                                             |                            |                                                         | Регистрация                                                                            | 💄 Войти                             |
| <b>Q</b> Найти процедуру                   | Главная 🗸               | Закупки 🗸                                   | Продажи 🗸                  | Сервисы 🗸                                               | Обучение 🗸                                                                             | 1                                   |
| 🔗 СБЕР                                     |                         | сударственные закупн<br>оответствии с 44-ФЗ | ки                         |                                                         | <ul> <li>Помощь<br/>+7 (495) 787-29-97/99, +</li> <li>Горячая линия: Заутлю</li> </ul> | (495) 539-59-21<br>A. Cron Covid-19 |
| Информация 🗸 С чего н                      | ачать? 🗸 Процедуры      | ✓ Каталог ✓ Им                              | ипортозамещение 🗸 🛛 Р      | Реестры 🗸 Участникам 🎙                                  | <ul> <li>Финуслуги </li> </ul>                                                         |                                     |
|                                            |                         |                                             |                            |                                                         |                                                                                        |                                     |
|                                            |                         |                                             |                            |                                                         |                                                                                        |                                     |
|                                            |                         |                                             |                            |                                                         |                                                                                        |                                     |
| Поиск наприме                              | р: поставка модока сара | товской области                             |                            | Поиск >                                                 | Общий реес                                                                             | TD                                  |
| nunprime                                   | р. поставка молока сара | nobelion contern                            |                            | TIONER >                                                | Общий реес                                                                             | (P                                  |
|                                            |                         |                                             |                            |                                                         |                                                                                        |                                     |
| 223-ФЗ                                     | -                       |                                             | прод                       | Ажи                                                     |                                                                                        |                                     |
| 223-ФЗ<br>> Закупки по 22                  | ·3-Φ3                   |                                             | ПРОД                       | АЖИ<br>ажа имущества предпри                            | лятий банкротов                                                                        |                                     |
| 223-ФЗ<br>> закупки по 22<br>> ПАО «Сберба | !3-ФЗ<br>анк»           |                                             | ПРОД<br>> Прода<br>> Прива | АЖИ<br>ажа имущества предпри<br>итизация, аренда, прода | иятий банкротов                                                                        |                                     |

g. Выберете ваш сертификат из списка и нажмите "войти"

| Имя пользователя                                                                                                    |                                                                                                    |                            |
|----------------------------------------------------------------------------------------------------|----------------------------------------------------------------------------------------------------|----------------------------|
| Пароль                                                                                                    |                                                                                                    |                            |
|                                                                                                    | Забыли пароль?                                                                                                    |                            |
|                                                                                                    | или                                                                                                    |                            |
| Сертификат                                                                                                    |                                                                                                    | ~                          |
| Для корректной работы серти<br>действия по настройке ПК:<br>1. Добавить узел https://*.sb<br>2. Установить из ПК кориов | Современник Алексей Алексеевич; (до 15.0<br>erbank-ast.ru в зону «Надежные узлы» браузера Internet Expl<br>об соврификат Вашаза Удосторовлящира инитра | )6.2021 09:34:39)<br>prer. |
| <ol> <li>эстановить на так корнев</li> <li>Более подробно алгоритм на</li> </ol>                                        | ои сертификат Башеео уокстовернющеео центра.<br>стройки ПК изложен в инструкции                                                                        |                            |
|                                                                                                    | Войти >                                                                                                    |                            |

і. Добро пожаловать в личный кабинет! Все настроено корректно

| 중 этп сбербанк-АСТ (#F1) × +                                                                                                    |                                                                                                    | • = • ×                            |
|----------------------------------------------------------------------------------------------------|----------------------------------------------------------------------------------------------------|------------------------------------|
| ← → C ( audit.sberbank-ast.ru/tradezone/default.aspx                                                                                                    |                                                                                                    | * * 🖰 E                            |
| Время на сервере: 13:40:18 26.03.2021                                                                                                    | Современник Алексей Алексеевич ИНН: 4235346457                                                                                                    | Выйти                              |
| Q Найти процедуру Главная 🗸 Закупки 🗸                                                                                                    | Продажи 🗸 Сервисы 🗸 Обучение 🗸                                                                                                    |                                    |
| СБЕРА Государственные закупи<br>В соответствии с 44-93                                                                                                    | и Сомощь<br>+7 (95) 737-29-9769,<br>Соричая линие: Закум                                                                                                    | +7 (495) 539-59-21                 |
| Информация 🖌 Документы 🗸                                                                                                    |                                                                                                    | Ó                                  |
|                                                                                                    |                                                                                                    | 2                                  |
|                                                                                                    |                                                                                                    |                                    |
| ЛИЧЕНИИ КАТОЙНОСТИ и чосностуру<br>Всего продстанции с собитий: 0 Перейот и просмотру<br>Всего продстанных собитий: 0 Перейот и просмотру                                                                                                    |                                                                                                    |                                    |
| Март, 2021                                                                                                    | Апрель, 2021                                                                                                    |                                    |
| 4         19         20         21         22         23         24         25         26         27         28         29         30         31         1         2         3         4           4m         7m         C6         8c         7m         8m         7m         C6         8c         7m         7m         C6         8c         7m         7m         C6         8c         7m         7m         C6         8c         7m         7m         C6         8c         7m         7m         C6         8c         7m         7m         C6         8c         7m         7m         C6         8c         7m         7m         C6         8c         7m         7m         C6         8c         7m         7m         C6         7m         7m         C6         7m         7m         C6         7m         7m         C6         7m         7m         C6         7m         7m         C6         7m         7m         C6         7m         7m         C6         7m         7m         C6         7m         7m         C6         7m         7m         C6         7m         7m         7m         7m         7m | 5 6 7 8 9 10 11 12 13 14 15 16 17 18 19 20 21 22<br><i>Ter Bm Cp</i> 4 <i>m Tim CO</i> 8 <i>c Ter Bm Cp</i> 4 <i>m Tim Co</i> 8 <i>c Ter Bm Cp</i> 4 <i>m Tim Co</i> 8 <i>c Ter Bm Cp</i> 4 <i>m</i> | 23 24 25 26 27<br>Tim C6 Bc Tiv Bn |
| Поиск например: поставка молока саратовской области                                                                                                    | Поиск > Общий рее                                                                                                    | стр                                |
|                                                                                                    |                                                                                                    |                                    |